## インターネットでの申し込み方法

## インターネット画面より"やまなしくらしねっと"を検索します。

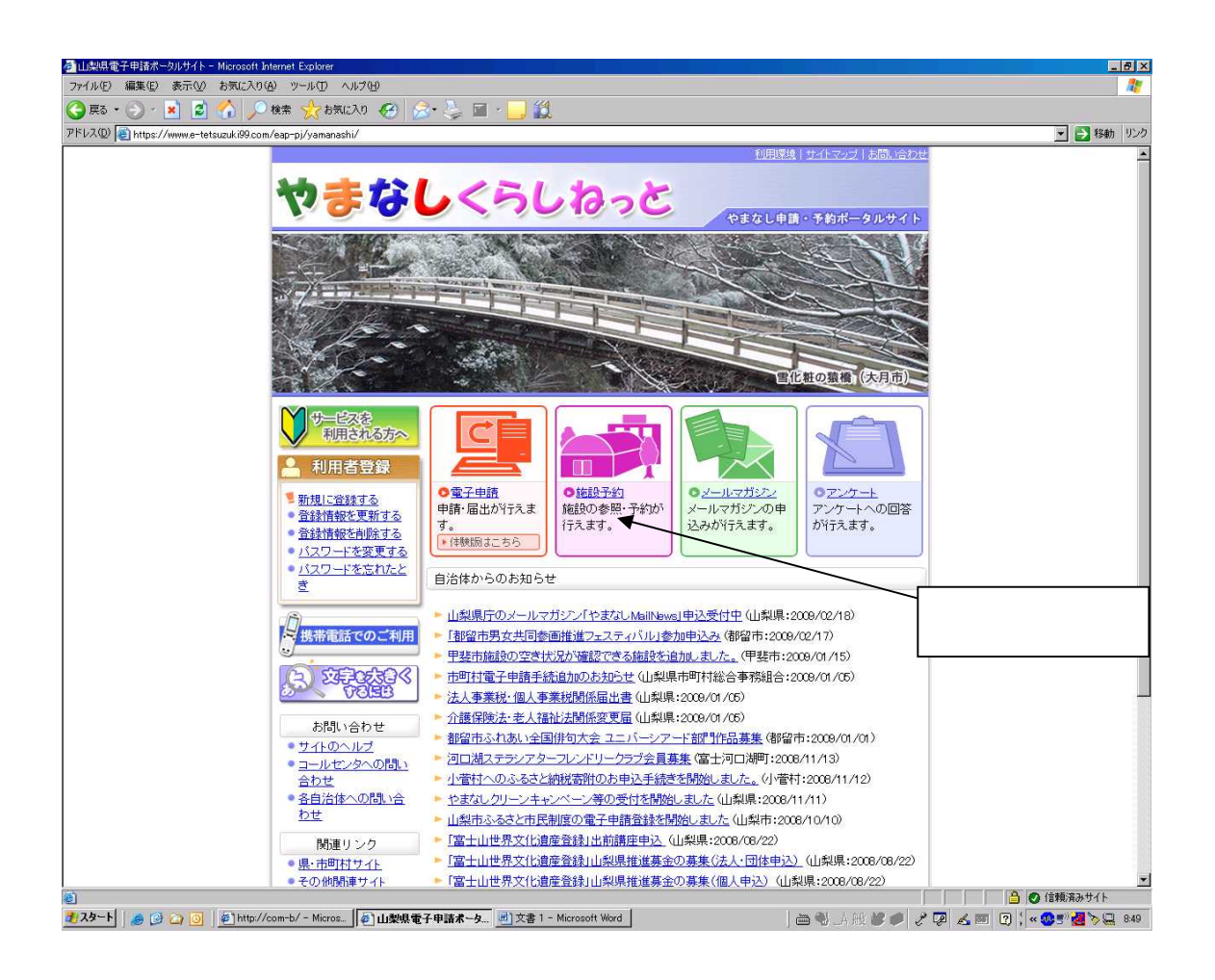

## 富士吉田市教育委員会生涯学習課スポーツ担当

電話 22-1111 (内線 530) e-mail sports@city.fujiyoshida.yamanashi.jp

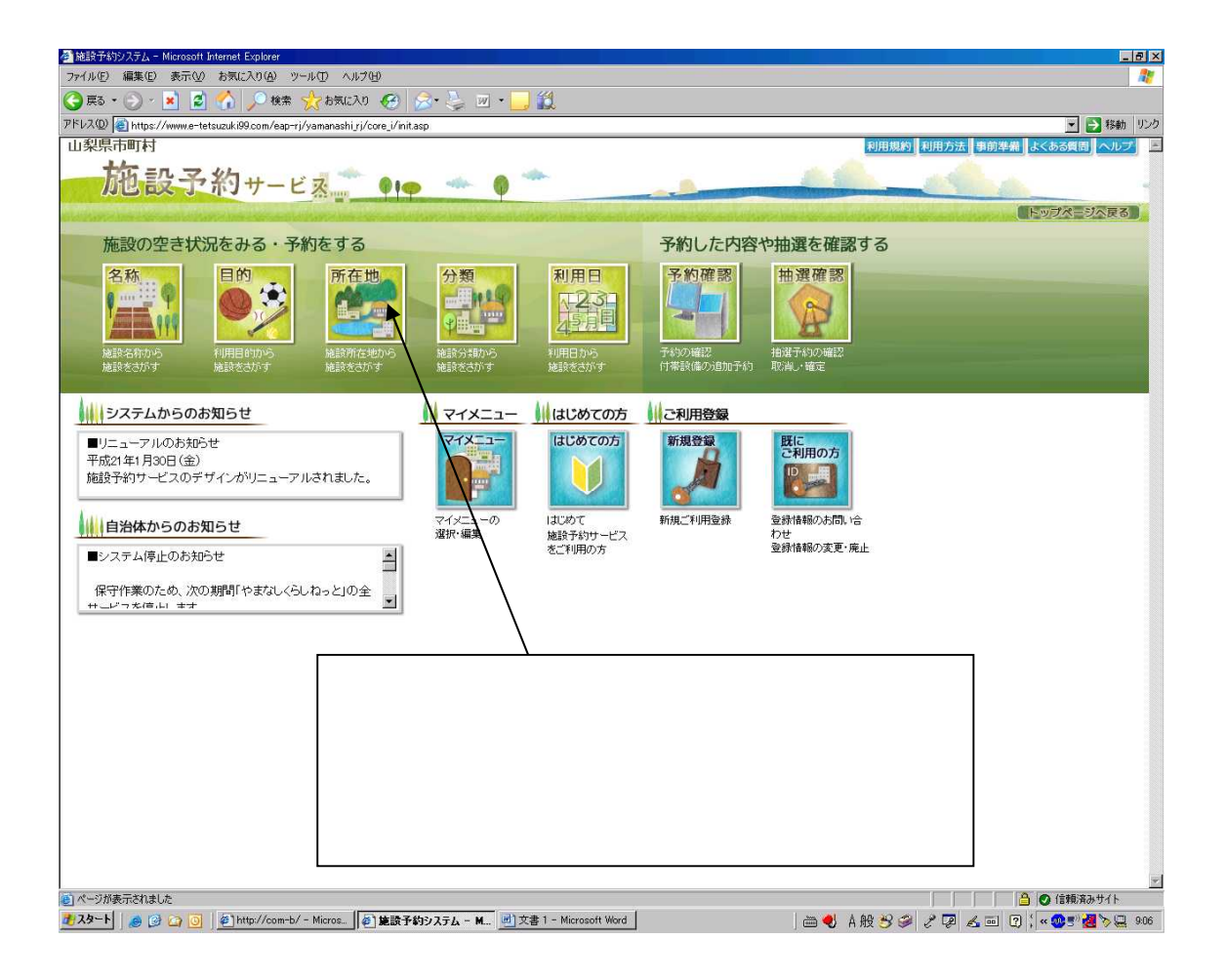

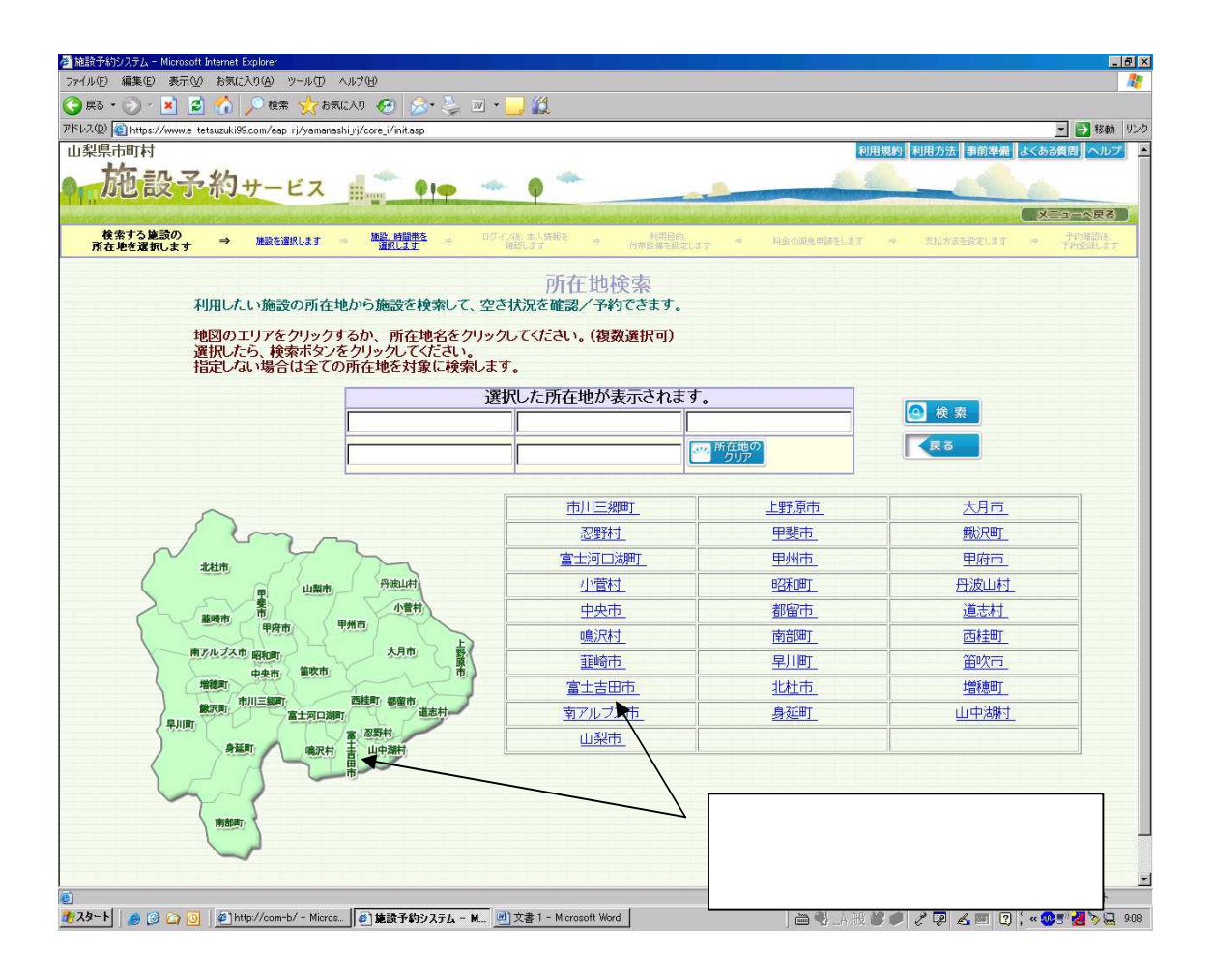

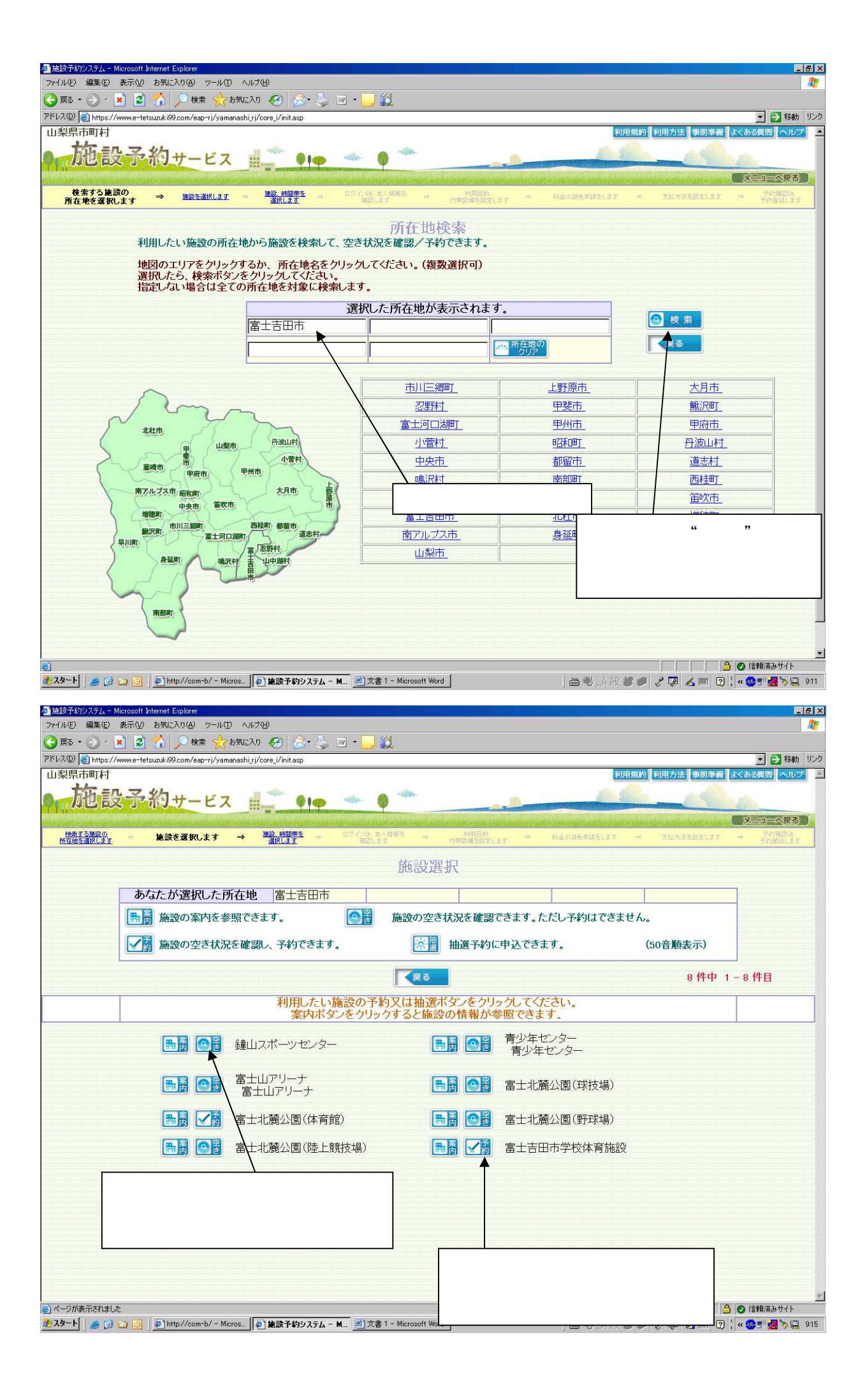

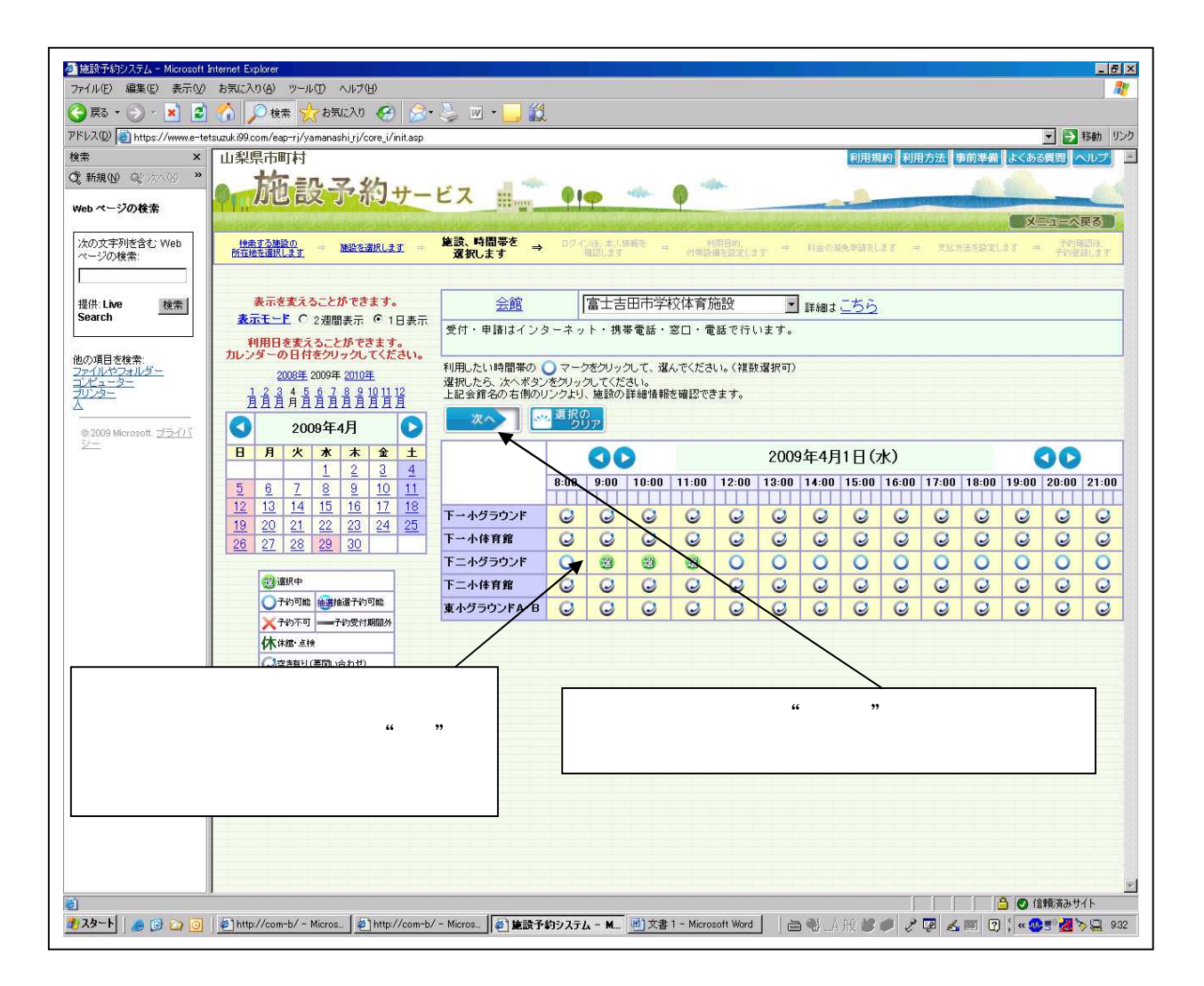

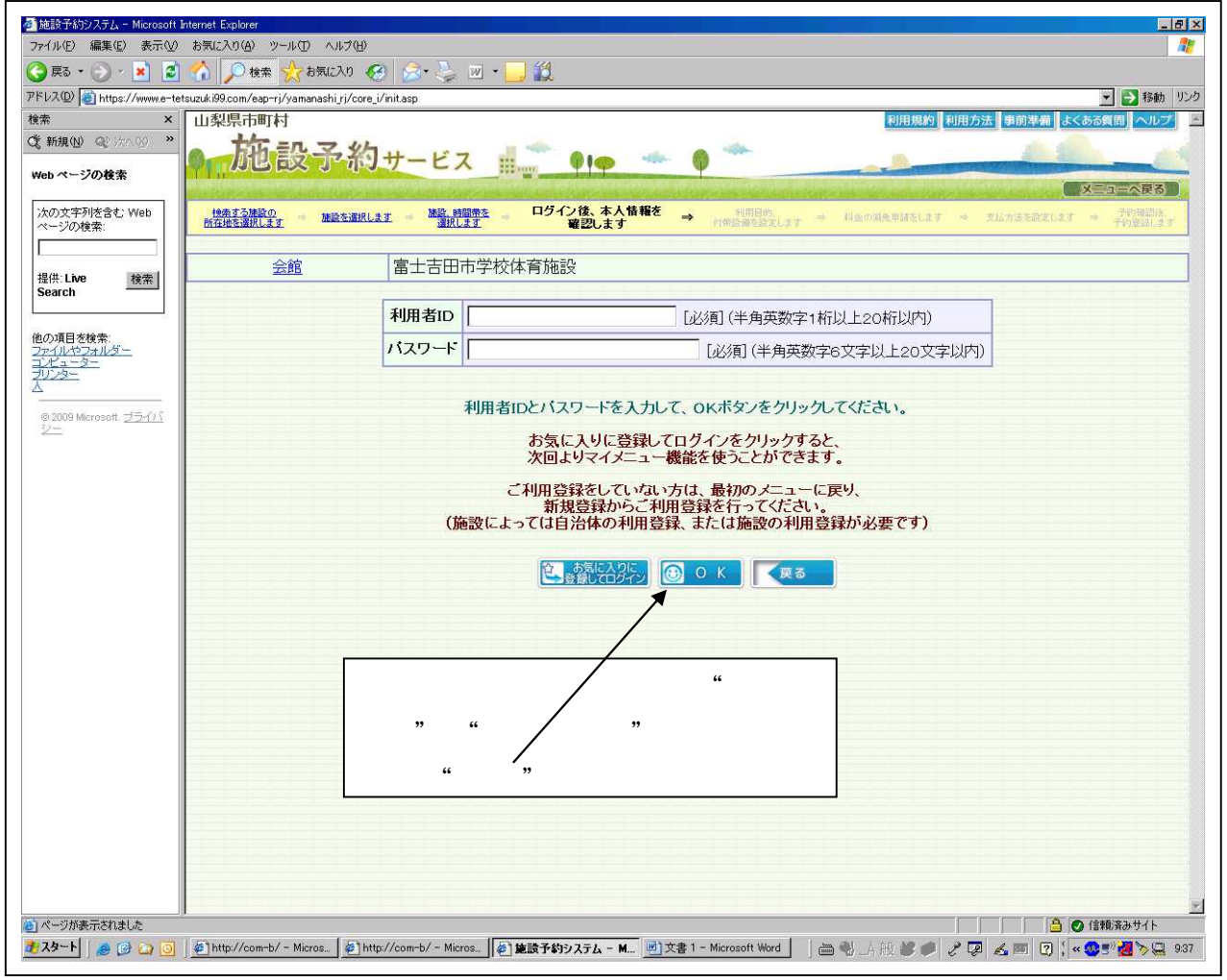

| 🚰 施設予約システム - Microsoft Internet Exp                                                  | lorer               |                           |                                                    |                                                                                                    | _ @ ×                                                                                                    |  |
|--------------------------------------------------------------------------------------|---------------------|---------------------------|----------------------------------------------------|----------------------------------------------------------------------------------------------------|----------------------------------------------------------------------------------------------------|--|
| ファイル(E) 編集(E) 表示(V) お気に入れ                                                            | I(A) ツール(D) /       | ∧,l/⊅( <u>H</u> )         |                                                    |                                                                                                    | <u></u>                                                                                                    |  |
|                                                                                      | 検索 次の気              | ieko 🧐 🔯                  | 🥪 🗹 • 🛄 😡                                          |                                                                                                    | S 25-54 115 -5-                                                                                                    |  |
| 山梨県市町村                                                                               | m/eap-rj/yamanas    | ni_rj/core_i/init.asp     |                                                    |                                                                                                    | ■ 1980 9227<br>利用規約 利用方法 事前準備 よくある質問 ヘルプ ■                                                                                                    |  |
| 大你三几 又 火力                                                                            |                     | -                         |                                                    |                                                                                                    |                                                                                                    |  |
| 加也成了的时                                                                               | - 42                | Hilman P                  | • • •                                              | Contraction of the second second seco | and the second second s |  |
| こんにちは、富士吉田 教育さん                                                                      | 🔆 ログアウ              | E) and the                | 口经公、统一十十年纪之                                        |                                                                                                    |                                                                                                    |  |
| <u>検索する肺腔の</u><br>所在地を選択します 施設を選択                                                    |                     | 2.時間帶を<br>新児します           | ロク1ノ後、本人情報で =<br>確認します                             | 利用目的、<br>付用設備を設定します ⇒ 料金の混発申請をしまう                                                                                                    | す ⇒ 支払方法を設定します ⇒ 予約報告後、<br>予約登録します                                                                                                    |  |
| 今倍                                                                                   | 「「「」」               | 1古受於休容旅;                  | 5 <b>7</b> .                                       |                                                                                                    |                                                                                                    |  |
| <u>云間</u><br>以下の項目を確認・入力してください、利用                                                    | 単上 古田               | 1円子代21年月1世。<br>ある場合は 最初のっ | 記文<br>メニューに同り                                      |                                                                                                    |                                                                                                    |  |
| ご登録内容の変更より利用者情報を変更し<br>団体・法人で 書任者と異なる方が申込を                                           | てください。<br>される場合は、春日 | 5またが日の(3代1555)            | てください。                                             |                                                                                                    | —————————————————————————————————————                                                                                                    |  |
| 確認・入力が終わりましたら、次へをクリッ                                                                 | うしてください。            |                           |                                                    |                                                                                                    | <b>E</b>                                                                                                    |  |
|                                                                                      |                     |                           |                                                    |                                                                                                    |                                                                                                    |  |
|                                                                                      |                     | 申諸者氏名力ナ<br>申請者氏名          | フジョシダ キョウイク<br>富士吉田 教育                             |                                                                                                    | /                                                                                                    |  |
|                                                                                      |                     | 申請者電話番号                   | 0555-22-1111                                       |                                                                                                    | /                                                                                                    |  |
|                                                                                      |                     | 申請者住所                     | - 403-0004<br>山梨県富士吉田市                             | -                                                                                                    | /                                                                                                    |  |
|                                                                                      |                     | 代表者氏名                     | 富士吉田 教育                                            |                                                                                                    | /                                                                                                    |  |
|                                                                                      |                     | 責任者氏名力ナ                   | フジョシダ キョウイク                                        | (全角力タカナ257文字以内)                                                                                                    |                                                                                                    |  |
|                                                                                      |                     | 责任者氏名<br>ま(1 本 冊 H 希 号    | 富士吉田 教育                                            | (全角129文字以内)                                                                                                    | /                                                                                                    |  |
|                                                                                      |                     | 實江看电話世方                   | = 403-0004 (¥mith                                  | [心須](半月数子32桁以内)<br>(2) (1) (1) (1) (1) (1) (1) (1) (1) (1) (1                                                                                                    | /                                                                                                    |  |
|                                                                                      |                     |                           | 山梨県富士吉田市                                           |                                                                                                    |                                                                                                    |  |
|                                                                                      |                     | <b>查性者性</b> 肌             | (全角、半角、最大80文字以内)<br>下吉田1904                        |                                                                                                    |                                                                                                    |  |
|                                                                                      |                     |                           | (全角、半角、最大544文字以内                                   |                                                                                                    |                                                                                                    |  |
|                                                                                      |                     | 責任者メールアドレス                | sports@city.fujiyoshida.yamanash<br>(半角英数字256文字以内) | LIP                                                                                                    | /                                                                                                    |  |
|                                                                                      |                     | 催事名                       |                                                    | 利用者の登録内容が出                                                                                                    | てきます。                                                                                                    |  |
|                                                                                      | L                   |                           | 【至月、千月、暖八日0 又子以内/                                  |                                                                                                    |                                                                                                    |  |
|                                                                                      |                     |                           |                                                    | 確認をしたら"次へ"                                                                                                    | ホタンをクリック                                                                                                    |  |
|                                                                                      |                     |                           |                                                    |                                                                                                    |                                                                                                    |  |
|                                                                                      |                     |                           |                                                    |                                                                                                    |                                                                                                    |  |
|                                                                                      |                     |                           |                                                    |                                                                                                    |                                                                                                    |  |
|                                                                                      |                     |                           |                                                    |                                                                                                    |                                                                                                    |  |
|                                                                                      |                     |                           |                                                    |                                                                                                    |                                                                                                    |  |
| 2 ページが表示されました                                                                        |                     | 1                         |                                                    |                                                                                                    | ● ● 信頼済みサイト                                                                                                    |  |
| <u> </u>                                                                             | 罰灰事業                |                           | の単し込み…  🙆 党信ドレイ - Microsof                         | t Ou_    🌧 3 Internet Explorer 🔹   🖮 🖏 _A    5                                                                                                    | 🦉 🏉 🥐 🖉 🔏 🎮 🗘 кана 🗸 « 🖂 🥸 3/1 16:23                                                                                                    |  |
| 🚈 施設予約システム - Microsoft Internet Exp                                                  | lorer               |                           |                                                    |                                                                                                    | _ # ×                                                                                                    |  |
| ファイル(E) 編集(E) 表示(V) お気に入り                                                            | (A) ツール(D)          | ヘルプ(出)                    |                                                    |                                                                                                    | <u>N</u>                                                                                                    |  |
|                                                                                      | )検索 🎲 お気            | に入り 🧭 🔗*                  | 🤤 🗹 • 🛄 🔯                                          |                                                                                                    |                                                                                                    |  |
| アドレス型 @ https://www.e-tetsuzuki99.cc<br>山型県市町村                                       | m/eap-rj/yamanas    | shi_rj/core_i/init.asp    |                                                    |                                                                                                    | ■ 2 移動 リンク の田規約 利用方法 事前准備 よくある質問 ヘルプ                                                                                                    |  |
|                                                                                      |                     | -                         |                                                    |                                                                                                    |                                                                                                    |  |
| の心心成了がり                                                                              | ービス                 | lillour P                 | • •••• •                                           | Contraction of the second second seco | the second second second second second second second second second second second second second second second se                                                                                                    |  |
| こんにうは、居民美香さん                                                                         | ログアウト<br>#30        |                           |                                                    | 利用日約                                                                                                    |                                                                                                    |  |
| 12第9つ加設U<br>所在地を選択します 施設を選択し                                                         |                     |                           | 1011218_本人的報告 = 竹<br>随即します 竹                       | - 1970日 • 195、 → 料金の減免申請至します<br>帯設備を設定します                                                                                                    | 「 ⇒ 支払方法を設定します ⇒ 「1910年30名。<br>「その登録します                                                                                                    |  |
| 全能                                                                                   | 富十吉田                | 市学校休育体                    | ±Ω                                                 |                                                                                                    |                                                                                                    |  |
| 利用目的を選択・確認してください。                                                                    |                     |                           |                                                    |                                                                                                    |                                                                                                    |  |
| 利用人数を入力してください。人数設定ボー利用する人数を分類に分けて入力してくだ                                              | タンが表示されてい<br>さい。    | いる場合は、ボタンをク               | カリックして                                             |                                                                                                    | <b>村市</b> 付帯設備確認                                                                                                    |  |
| <u>付帯設備</u> の予約が可能な施設については付帯設備を選ぶボタンが表示されます。<br>付帯設備を予約したい場合は、付帯設備を選ぶボタンをグリックしてください。 |                     |                           |                                                    |                                                                                                    |                                                                                                    |  |
| へつかれやりりましたら、スペキタノをノリッ                                                                | 70 LN201%           |                           |                                                    |                                                                                                    |                                                                                                    |  |
|                                                                                      |                     |                           |                                                    |                                                                                                    |                                                                                                    |  |
| <b>被</b> 誇名称                                                                         | 使用日                 | 77                        | 使用開始                                               | 時間 利用目的大分類 利                                                                                                    | 用人数[必須] 付業設備設定 付業設備                                                                                                    |  |
|                                                                                      |                     |                           | 使用終了                                               | 中間 利用日的小分類 (当<br>000030:バスケ・バレーボール                                                                                                    | F月数子O们以内)                                                                                                    |  |
| 下吉田第一小学校体育館                                                                          | 2009年02月25日         | 12-13                     | 12:00<br>13:00                                     | 1                                                                                                    | A                                                                                                    |  |
|                                                                                      |                     |                           | 10                                                 | 000030:バスケ・バレーボール                                                                                                    |                                                                                                    |  |
| 下吉田第一小学校体育館                                                                          | 2009年02月25日         | 13-14                     | 13:00<br>14:00                                     | 1 05:バスケットボール                                                                                                    |                                                                                                    |  |
|                                                                                      |                     |                           |                                                    |                                                                                                    | The second second second second second second second second second second second second second second second s                                                                                                    |  |
|                                                                                      |                     |                           |                                                    |                                                                                                    |                                                                                                    |  |
|                                                                                      |                     |                           |                                                    |                                                                                                    |                                                                                                    |  |
|                                                                                      |                     |                           |                                                    |                                                                                                    |                                                                                                    |  |
|                                                                                      |                     |                           |                                                    | 内容を確認し、利                                                                                                    | 利用種                                                                                                    |  |
|                                                                                      |                     |                           |                                                    |                                                                                                    | R米の                                                                                                    |  |
|                                                                                      |                     |                           |                                                    | 日を選択、また、                                                                                                    | 19年 (1)                                                                                                    |  |
|                                                                                      |                     |                           |                                                    | 利用人数书登録                                                                                                    |                                                                                                    |  |
|                                                                                      |                     |                           |                                                    |                                                                                                    |                                                                                                    |  |
|                                                                                      |                     |                           |                                                    |                                                                                                    |                                                                                                    |  |
|                                                                                      |                     |                           |                                                    |                                                                                                    |                                                                                                    |  |
|                                                                                      |                     |                           |                                                    |                                                                                                    |                                                                                                    |  |
|                                                                                      |                     |                           |                                                    |                                                                                                    |                                                                                                    |  |
| ◎ ページが表示されました                                                                        |                     |                           |                                                    |                                                                                                    | 7 (*******) + / L                                                                                                    |  |

|                                                                           | へいけ(生)                                                                                                    |                                                                                                    | _                                                                                                    |
|---------------------------------------------------------------------------|----------------------------------------------------------------------------------------------------|----------------------------------------------------------------------------------------------------|----------------------------------------------------------------------------------------------------|
| ・ 🕞 - 💌 📓 🏠 🔎 検索 ☆ お                                                      | 氣に入り 🚱 🍰 🍹 🔟 • 🛄 🎇                                                                                                    |                                                                                                    |                                                                                                    |
| / Nttps://www.e-tetsuzuk.199.com/eap-rj/yamar<br>具市町村                     | ashiyy/core_l/init.asp                                                                                                    | 利用規約 利用方法 事前述                                                                                                    | ▲ 【よくある質問】<br>ヘルフ                                                                                                    |
| 施設予約サービス                                                                  |                                                                                                    |                                                                                                    |                                                                                                    |
|                                                                           | <u>新日本</u>                                                                                                    |                                                                                                    | メニューへ戻る                                                                                                    |
| <u> 株する施設の</u> = 施設を選択します =                                               | <u>施設、時間帯を = ログイン(後、本人情報を</u><br>選択します 確認します 付素                                                                                                    | <u>利用目的。</u> ⇒ 料金の減免申請をします ⇒ 支払方法を設定します<br>設備を設定します                                                                                                    | <ul> <li>予約確認後、</li> <li>予約登録します</li> </ul>                                                                                                    |
|                                                                           | 田市学校休容施設 ■ 産細+ごちら                                                                                                    |                                                                                                    |                                                                                                    |
|                                                                           | 予約確認                                                                                                    | 設面面                                                                                                    |                                                                                                    |
|                                                                           | 予約したい会館・施設・日時などを確認してください。                                                                                                    | よろしければ、予約ボタンをクリックしてください。                                                                                                    |                                                                                                    |
|                                                                           |                                                                                                    | RA.                                                                                                    |                                                                                                    |
|                                                                           |                                                                                                    |                                                                                                    |                                                                                                    |
| 申請者氏:名力ナ<br>申請者氏:名                                                        | フジョシダ キョウイク 様       富士吉田 教育 様                                                                                                    | )                                                                                                    |                                                                                                    |
| 申請者電話番号<br>申請者住所                                                          | 0555-22-1111<br>〒403-0004                                                                                                    |                                                                                                    |                                                                                                    |
|                                                                           | 山梨県富士吉田市<br>下吉田1904                                                                                                    |                                                                                                    |                                                                                                    |
| 代表者氏名<br> <br>                                                            | 単工吉田         教育 種           フジョシダ         キョウイク 様                                                                                                    | 登録者の確認                                                                                                    |                                                                                                    |
| 查仕者 氏名<br>責任者 電話 番号                                                       | ▲士吉田 教育 様<br>0555-22-1111                                                                                                    |                                                                                                    |                                                                                                    |
| 貴壮者住所                                                                     | 〒403-0004<br>山梨県富士吉田市<br>下吉田1904                                                                                                    |                                                                                                    |                                                                                                    |
| 青任者メールアドレス<br>催事名                                                         | sports@city.fujiyoshida.yamanashi.jp                                                                                                    | )                                                                                                    |                                                                                                    |
|                                                                           |                                                                                                    |                                                                                                    |                                                                                                    |
| 会館<br>施設                                                                  | 富士吉田市学校体育施設<br>下吉田第一小学校体育館                                                                                                    | 利用内容の確認                                                                                                    |                                                                                                    |
| 日時<br>コマ                                                                  | 2009年02月20日<br>14-15 ~ 15-16                                                                                                    |                                                                                                    |                                                                                                    |
|                                                                           |                                                                                                    |                                                                                                    |                                                                                                    |
| び表示されました<br>▶ ● ● ● ● ● ● ● ● ● 学校開放事業                                    | 図] インターネットでの申し込み。  〇 愛信社イ - Microsoft                                                                                                    | Du 🔗 Internet Explorer - A RG 📽 🐠 🗡 🖉 🗶 📼                                                                                                    | ☐ ④ 信頼済みサイト ☐ coss Ø (《 ● ① ①)                                                                                                    |
| が表示されました                                                                  | ()) インターネットでの申し込み。<br>「」の受信トレイ - Microsoft i                                                                                                    | Du 🛛 3 Internet Explorer 🔽 👌 🗃 🖏 🛆 🛞 📽 🏈 🖉 💪 🕅                                                                                                    | ● ● 信頼済みサイト<br>? coos ♥ ≪ ■ ● ***                                                                                                    |
| Yi表示されました                                                                 | <ul> <li>○受信ルイ - Microsoft</li> <li>へルグ(出)</li> <li>へルグ(出)</li> <li>(○)</li> <li>(○)&lt;</li></ul> | Du. 100 Internet Explorer ・ 日本 一日 一日 一日 一日 日本 一日 日本 一日 日本 一日 日本 一日 日本 一日 日本 一日 日本 一日 日本 一日 日本 一日 日本 日本 日本 日本 日本 日本 日本 日本 日本 日本 日本 日本 日本                                                                                                    | ▲ ● 信頼済みサイト<br>⑦ <sup>  Cape</sup> <sup>●</sup>   ≪ ■ ● ● <sup>●</sup>                                                                                                    |
| i使示されました                                                                  | <ul> <li>● インターネットでの申し込み</li> <li>● 受信トレイ - Microsoft +</li> <li>ヘルプ(出)</li> <li>気に入り</li> <li>● テーション</li> <li>● テーション</li> <li>● テーション</li> <li>● テーション</li> <li>● テーション</li> </ul>                                                                                                    | Du 3 Internet Explorer ) 首                                                                                                    | <ul> <li>○ 信頼済みサイト</li> <li>○ 信頼済みサイト</li> <li>○ (合東) (ペ (○) (○) (○) (○) (○) (○) (○) (○) (○) (○)</li></ul>                                                                                                    |
|                                                                           | (型)インターネットでの申し込み」 (回 愛信トレイ - Microsoft i<br>へルプ化)<br>気に入り (金) (金) (金) (金) (金) (金) (金) (金)<br>(金) (金) (金) (金) (金) (金) (金) (金) (金) (金)                                                                                                    | ⊇u ● 3 Internet Explorer ● ) 音 彩 A 般 ● ● 2 ● ▲ 面                                                                                                    | ● ● 信頼済みサイト<br>ア <sup>COPE</sup> ♥ ≪ ■ ● <sup>1</sup> <sup>1</sup><br>× <sup>COPE</sup> ♥ ≪ ■ ● <sup>1</sup> <sup>1</sup>                                                                                                    |
|                                                                           | ◎ インターネットでの申し込み」 ○ 受信トレイ - Microsoft /<br>のルプ(出)<br>気に入り ② ②・③ 図・□ ②<br>asshirj/Core_I/init.asp                                                                                                    | Du. 3 Internet Explorer · 首 3 小 般 2 2 2 4 画<br>利用规约 利用方法 事的4                                                                                                    | ● ● 信頼済みサイト<br>「 Coog @ ≪ ■ ● ***<br>× ********************************                                                                                                    |
|                                                                           | (回) インターネットでの申し込み。 (回 愛信トレイ - Microsoft i<br>ハルブ(ビ)<br>気に入り ② ② ◇ ◇ ③ 図 ・ ○ ②<br>asshirj/Core_(//nit.asp)                                                                                                    | Du 3 Internet Explorer ) 合 私 小 般 多 《 《 《 《 》<br>《田田规》 利用方法 (*60)<br>《田田规》 《 田田友法 (*60)                                                                                                    |                                                                                                    |
|                                                                           | (回) インターネットでの申し込み。     (回) 受信トレイ - Microsoft II       ヘルプ(ビ)     (回) (ローマン・・・・・・・・・・・・・・・・・・・・・・・・・・・・・・・・・・・・                                                                                                    | Du 2 Jinternet Explorer ) 合 私 般 多 の 2 原 4 画<br>PI用規約 利用方法 事約2<br>PI用規約 利用方法 事約3<br>SREIPRIJET + H立の現先明後をします * 文化方法を設まします                                                                                                    | <ul> <li>▲ ● 倉頼済みサイト</li> <li>⑦ □ □ □ □ □ ● □ ● ● ● ● ● ● ● ● ● ● ● ●</li></ul>                                                                                                    |
| Mi表示されました                                                                 | (回) インターネットでの申し込み、「③受信トレイ - Microsoft I ヘルプロ・ 気に入り ② ② ・ ③ 図 ・ 〕 ② asshirj/core_U/init.asp 第二回 ① クイル・こくがある 第二回 記述書で、 ロックイル・こくがある 第二回 記述書で、 ロックイル・こくがある 第二回 記述書で、 ロックイル・こくがある 第二回 記述書で、 ロックイル・こくがある 第二回 記述書で、 ロックイル・こくがある 第二回 記述書で、 ロックイル・こくがある 第二回 記述書で、 ロックイル・こくがある 第二回 記述書で、 ロックイル・こくがある 第二回 記述書で、 ロックイル・こくがある 第二回 記述書で、 ロックイル・こくがある 第二回 記述書で、 ロックイル・こくがある 第二回 二 二 二 二 二 二 二 二 二 二 二 二 二 二 二 二 二 二                                                                                                    | Du 3 Internet Explorer ) 一 3 M 学 2 P 4 两<br>利用规约 利用方法 事前公<br>利用规约 利用方法 事前公                                                                                                    | <ul> <li>▲ ② 信報派務かりイト</li> <li>⑦ parts ♥ ≪ ■ ③ ③ 10</li> <li>▲ ③ ③ 10</li> <li>▲ ③ ③ 移動</li> <li>▶ 章 移動</li> <li>▶ 章 移動</li> <li>▶ 章 予約範認後、<br/>予約登録します</li> </ul>                                                                                                    |
| W表示されました                                                                  | 図 12/2-ネットでの申し込み       回 愛信トレイ - Microsoft         ヘルブゼビ          気に入り       シーション       ジーション         asshirj/core_i//mit.asp       ジーション       ジーション <body> <body> <body>          ・ション       ジーション          <body>          ・ション          ・ション          ・ション          ・ション            ・ロックローン          ・ション          ・ション          ・ション          ・・ション            ・ロックローン          ・ション          ・ション          ・ション          ・・ション            ・ロックローン          ・ション          ・ウェーン          ・・ション          ・・・・・・・・・・・・・・・・・・・・・・・・・・・・・</body></body></body></body>                                                                                                    | Du 3 Internet Explorer ) 高 3 A 般 学 2 2 3 3 meret Explorer 1 高 3 A 般 学 2 2 4 3 3 1 1 1 1 1 1 1 1 1 1 1 1 1 1 1 1 1                                                                                                    | <ul> <li>○ 信頼済みサイト</li> <li>? □ □ □ □ □ ○ □ ○ □ ○ □ ○ □ ○ □ ○ □ ○ □</li></ul>                                                                                                    |
| N表示されました<br>N<br>N<br>N<br>N<br>N<br>N<br>N<br>N<br>N<br>N<br>N<br>N<br>N | (回) インターネットでの申し込み。       回 愛信ドレイ - Microsoft II         ヘルプピ)       (回) インターネットでの申し込み。         気に入り       (回) インターネットでの申し込み。         気に入り       (回) インターネットでの申し込み。         気に入り       (回) インターネットでの申し込み。         気に入り       (回) インターネットでの申し込み。         気に入り       (回) インターネットでの申し込み。         気にしょう       (回) インターネットでの申し込み。         気にしょう       (回) インターネットでの申し込み。         気にしょう       (回) インターネットでの申し込み。         気にしょう       (回) インターネットでの申したの申し、         気にしょう       (回) インターネットでの申し、         気にしょう       (回) インターネットでの申し、         気にしょう       (回) インターネットでの申し、         気にしょう       (回) インターネットでの申し、         気にしょう       (回) インターネット         気にしょう       (回) インターネット         気にしょう       (回) インターネット         気にしょう       (回) インターネット         気にしょう       (回) インターネット         気にしょう       (回) インターネット         気にしょう       (回) インターネット         気にしょう       (回) インターネット         気にしょう       (回) インターネット         気にしょう       (回) インターネット         気にしょう       (回) インターネット         気にしょう       (回) インターネット         気にしょう       (回) インターネット         気にしょう       (回) イ                                                                                                    | Du @ 3 Internet Explorer · ) 合 も A 税 多 ク ク ス 画<br>即用規約 利用方法 事約2<br>新聞記<br>新聞語<br>しました。                                                                                                    | <ul> <li>▲ ● 信頼済みサイト</li> <li>⑦ COPE ♥ ≪ ■ ● → →</li> <li>※ ■ ● → →</li> <li>※ ● → →</li> <li>※ ● →</li> <li>※ ● → →</li> <li>※ ● → →</li> <li< td=""></li<></ul>                                                                                                    |
| M表示されました                                                                  | 図 インターネットでの申し込み。       図 受信払しく - Microsoft         ヘルプ(型)          気に入り       ()         気に入り       ()         気に入り       ()         ()       ()         ()       ()         ()       ()         ()       ()         ()       ()         ()       ()         ()       ()         ()       ()         ()       ()         ()       ()         ()       ()         ()       ()         ()       ()         ()       ()         ()       ()         ()       ()         ()       ()         ()       ()         ()       ()         ()       ()         ()       ()         ()       ()         ()       ()         ()       ()         ()       ()         ()       ()         ()       ()         ()       ()         ()       ()         ()       ()         ()       ()                                                                                                    | Num       20       20       20       20       20       20       20       20       20       20       20       20       20       20       20       20       20       20       20       20       20       20       20       20       20       20       20       20       20       20       20       20       20       20       20       20       20       20       20       20       20       20       20       20       20       20       20       20       20       20       20       20       20       20       20       20       20       20       20       20       20       20       20       20       20       20       20       20       20       20       20       20       20       20       20       20       20       20       20       20       20       20       20       20       20       20       20       20       20       20       20       20       20       20       20       20       20       20       20       20       20       20       20       20       20       20       20       20       20       20       20 | <ul> <li>○ (注戦済みサイト<br/>ア) CODE (* (* (* (* (* (* (* (* (* (* (* (* (*</li></ul>                                                                                                    |
|                                                                           | 図インターネットでの申し込み     ③ 受信托イ - Microsoft       ヘルプ(b)        気に入り     ② シーション       気に入り     ② シーション       加まりにパンマーパーはまた時半     (1)       雪田市学校体育施設     詳細まこちら       日市学校体育施設     詳細まこちら       万余的在客村     万余的在音       仮予約り以降のことは、メール       予約中請番号は投え       子約中請番号は見え       2008000                                                                                                    | 20. 3 Internet Explorer       1 (1) (1) (1) (1) (1) (1) (1) (1) (1) (1                                                                                                    | <ul> <li>▲ ② 信頼(茶みサイト</li> <li>⑦ この5 ジ ≪ → ③ → ??</li> <li>▲ ○ (言頼(茶みサイト</li> <li>⑦ この5 ジ ≪ → ④ → ??</li> <li>▲ ○ (本) ○ (本) ○ (本) ○ (本) ○ (本) ○ (本) ○ (本) ○ (本) ○ (x) ○ (x) ○ (</li></ul>             |
| A集示されました                                                                  | 図 インターネットでの申し込み       ③ 受信托イ - Microsoft         ヘルプ(4)          気に入り       シーション         気に入り       シーション         加速の上式       シーション         加速の上式       シーション         加速の上式       シーション         加速の上式       シーション         日市学校体育施設       詳細ましろう         予約の状況には、メニューの「予約<br>予約の状況には、メニューの「予約<br>予約申請番号ははなっの8000         日面を印刷する                                                                                                    | 20. 3 Internet Explorer       1 (1) (1) (1) (1) (1) (1) (1) (1) (1) (1                                                                                                    | <ul> <li>▲ ● 信頼(茶みサイト</li> <li>⑦ この5 ● (金田) ● (金田) ● (</li></ul> |

| ここの画面で仮予約 終了 |  |
|--------------|--|
|              |  |
|              |  |
|              |  |

## 以上の仮予約が終了しますと、以下の内容が登録されたメールアドレスに送信されます。

| То:      | abcdefg@yahoo.co.jp                      |
|----------|------------------------------------------|
| Date:    | Thu, 19 Feb 2009 10:29:55 +0900          |
| From:    | eap-yoyaku@e-tetsuzuki99.com 🖆アドレスブックに追加 |
| Subject: | 施設使用仮予約登録完了通知メール                         |
|          |                                          |

- 会館名称 : 富士吉田市学校体育施設
- 予約申請番号 : 2008000060
- 申請者名 : 富士吉田 教育

但し、 月 日 時間~ などの詳細は出ません。 再度確認されたいときは、2ページの画面の予約確認を見ていただければ確認できます。

また、この後事務局において、本予約の審査の処理が入ります。 職員が審査をし、本予約されますと、再度メールアドレスに下記のような本登録完了のメールが 送信されます。

| То:      | abcdefg@yahoo.co.jp                      |
|----------|------------------------------------------|
| Date:    | Wed, 18 Feb 2009 16:40:00 +0900          |
| From:    | eap-yoyaku@e-tetsuzuki99.com 📴アドレスブックに追加 |
| Subject: | 学校施設使用本予約登録完了通知メール                       |

会館名称 :富士吉田市学校体育施設

- 予約申請番号 : 2008000060
- 申請者名 : 富士吉田 教育

これにて本登録完了となります。